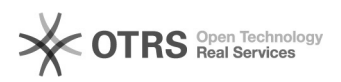

## Como cadastrar uma Pesquisa de Preço

## 29/04/2024 05:15:33

## Imprimir artigo da FAQ

| Categoria:                                                                                                    | Solar SCL                                                                                                    | Votos:              | 0                        |  |
|----------------------------------------------------------------------------------------------------|----------------------------------------------------------------------------------------------------|---------------------|--------------------------|--|
| Estado:                                                                                                    | público (todos)                                                                                                    | Resultado:          | 0.00 %                   |  |
|                                                                                                    |                                                                                                    | Última atualização: | Qui 02 Jul 14:33:53 2015 |  |
|                                                                                                    |                                                                                                    |                     |                          |  |
| Problema (público)                                                                                                    |                                                                                                    |                     |                          |  |
| Como cadastrar uma Pesquisa de Preço?                                                                                                    |                                                                                                    |                     |                          |  |
|                                                                                                    |                                                                                                    |                     |                          |  |
| Solução (público)                                                                                                    |                                                                                                    |                     |                          |  |
| A etapa Pesquisa de Preç<br>objetivo permitir o preenc<br>de compra.                                                                                                    | o presente no módulo Compras & Licitações tem como<br>himento dos preços dos itens solicitados no pedido           |                     |                          |  |
| 1) Acesse Compras & Licitações > Compras e licitações > Pesquisa de Preço<br>2) Clique em Novo                                                                                                    |                                                                                                    |                     |                          |  |
| <ul> <li>3) O cadastro está divido em 7 abas. A primeira delas é a aba Itens, que diz respeito aos itens solicitados pelo requerente, na qual o servidor possui permissão para adicionar e/ou excluir itens</li> <li>4) Preencha os campos obrigatórios (*)</li> <li>5) Clique em Adicionar</li> <li>6) Consulte os itens disponíveis no catalogo e selecione.</li> <li>7) Informe a Quantidade a licitar (Qt. licitar) e Quantidade a fornecer (Qt. fornecer).</li> <li>8) Clique em Confirmar</li> </ul> |                                                                                                    |                     |                          |  |
| 9) Após inserir todos os it<br>10) O sistema habilitará a<br>([1]Entrega/Execução, [2]<br>[6]Resultado)                                                                                                    | ens clique em Salvar<br>s outras abas para finalizar o cadastro<br>Amostras, [3]Fontes, [4]Formulários, [5]Preços, |                     |                          |  |
| 1] https://otrs.setic.ufsc.br/otrs/public.pl?Action=PublicFAQZoom;ItemID=791;Nav=<br>2] https://otrs.setic.ufsc.br/otrs/public.pl?Action=PublicFAQZoom;ItemID=793;Nav=<br>3] https://otrs.setic.ufsc.br/otrs/public.pl?Action=PublicFAQZoom;ItemID=794;Nav=<br>4] https://otrs.setic.ufsc.br/otrs/public.pl?Action=PublicFAQZoom;ItemID=799;Nav=<br>5] https://otrs.setic.ufsc.br/otrs/public.pl?Action=PublicFAQZoom;ItemID=799;Nav=                                                                      |                                                                                                    |                     |                          |  |

[6] https://otrs.setic.ufsc.br/otrs/public.pl?Action=PublicFAQZoom;ItemID=803;Nav=